# Making Lists in Microsoft Word

# **Preparing the Document**

- Program ...... Microsoft Word
- Font..... Times New Roman
- Font Size.....12
- Save As..... Lists

# **Directions for the Assignment**

- 1. Open Microsoft Word.
- 2. Change the font to Times New Roman, and the size to 12.
- 3. In the Styles group under the Home tab, choose the No Spacing Style option...

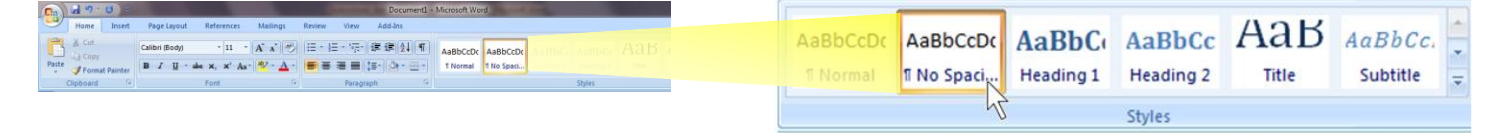

- 4. Type your name and section at the top of the document, press ENTER twice.
- 5. The History of Computers is Centered and Underlined, press ENTER twice.
- 6. Type the example at the bottom using numbered lists and unordered (bulleted) lists.
  - Use this button for making numbered lists
  - Use this button for making unordered (bulleted) lists
  - Use this button to increase the indent (move entire line to the right)
  - Use This button to decrease the indent (move entire line to the left)
- 7. Be careful to observe which words are bold, capitalized or underlined. (Don't forget to shut off the bold, capitalizing and underlining.)
- 8. Press ENTER <u>2 times</u> between the parts.
- 9. Fix spelling errors, run the "Show Nonprinting Characters" function, ¶ and show me your finished document before you print.

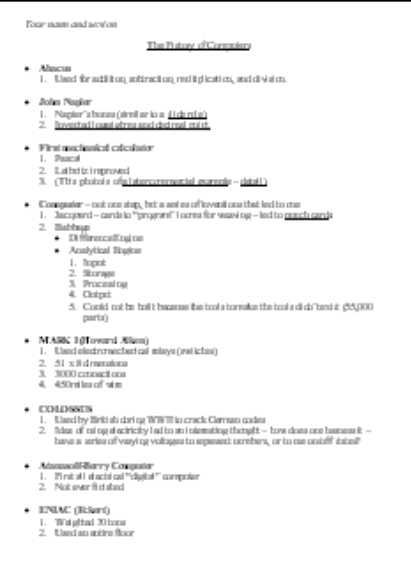

- ╪ <u></u>
  - ≝ <del>¦</del>≣ '⊊ ≇ ≇ ≜↓ ¶

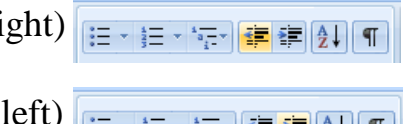

#### Your name and section

#### The History of Computers

#### • Abacus

1. Used for addition, subtraction, multiplication, and division.

#### • John Napier

- 1. Napier's bones (similar to a slide rule).
- 2. Invented logarithms and decimal point.

#### • First mechanical calculator

- 1. Pascal
- 2. Leibnitz improved.
- Computer not one step, but a series of inventions that led to one.
  - 1. Jacquard cards to "program" looms for weaving led to punch cards.
  - 2. Babbage
    - Difference Engine
    - Analytical Engine
      - 1. Input
      - 2. Storage
      - 3. Processing
      - 4. Output
      - 5. Could not be built because the tools to make the tools didn't exist (55,000 parts).

#### • MARK I (Howard Aiken)

- 1. Used electromechanical relays (switches).
- 2. 51 x 8 dimensions.
- 3. 3000 connections.
- 4. 450 miles of wire.

#### • COLOSSŪS

- 1. Used by British during WWII to crack German codes.
- 2. Idea of using electricity led to an interesting thought how does one harness it have a series of varying voltages to represent numbers, or to use on/off states?

#### • Atanasoff-Berry Computer

- 1. First all electrical "digital" computer.
- 2. Not ever finished.
- ENIAC (Eckert)
  - 1. Weighted 30 tons.
  - 2. Used an entire floor.
  - 3. Dimmed the lights of the East side of Philadelphia.
  - 4. 18,000 vacuum <u>tubes</u> one burned out every 5 minutes.

- EDVAC
  - 1. Von Neuman designed.
  - 2. First one to store a program (instead of enter with just switches).
- UNIVAC
  - 1. First commercial computer.

## • Tabulating Machine Company (Hollerith)

- 1. Won contest to tabulate 1890 census.
- 2. Company eventually became IBM.
- The integrated circuit led to the personal calculator and eventually to ...

### • The personal computer

- 1. Altair
- 2. Apple I
- 3. Apple II
- 4. TRS-80
- 5. IBM PC